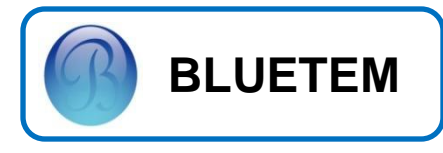

# ELEVATOR DOOR CONTROLLER CONTROL SYSTEM INSTALLATION MANUAL

# BEC-750 of Z-VP Series

**Elevator Door Drive Operators** 

**Z-UP** CONTROL UNIT SERIES

ACE Pyeongchon Tower 601 Kwanyang-Dong 883, Dongan-Gu, Anyang-Si, Kyungki-Do, 431-804, Republic of Korea

September 2012

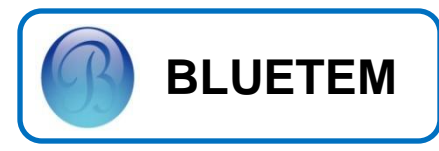

이 사용설명서와 제품은 저작권법에 의해 보호되어 있습니다.

(주) BLUETEM의 사전 서면 동의없이 사용설명서 및 제품의 일부 또는 전체를 복사, 복제, 번역

또는 전자매체나 기계가 읽을 수 있는 형태로 바꿀 수 없습니다.

이 사용설명서와 제품은 표기상의 잘못이나 기술적인 잘못이 있을 수 있으며 사전 통보 없이 이러한 내용들이 변경될 수 있습니다.

이 기기는 산업용으로 급과도 내성 시험, SURGE 내성 시험, 내전압 시험 등에 적합 등록을 한

\_\_\_\_\_

Z-UP, BLUETEM과 BLUETEM 로고는 BLUETEM의 등록상표입니다.

기기로써, 산업지역에서는 물론 모든 지역에서 사용할 수 있습니다.

COPYRIGHT 2008, 2009, 2010, 2011, 2012 (주) BLUETEM

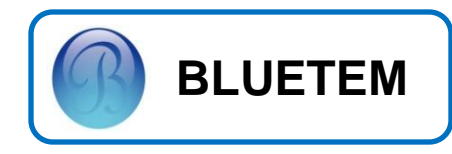

## 안전을 위한 설치 시 확인사항

- 1. 본 제품의 취급 전에 사용설명서를 반드시 읽어 주십시오.
- 2. 입력전원이 단상 AC220V인지 확인 하십시오.
- 3. 접지와 Netural (중성선)이 서로 분리가 되어 있는지 확인 하십시오.
- 4. 통전(Power On)시에는 각종 커넥터의 결합/분리 등의 작업을 하지 말아 주십시오.
- 5. 통전(Power On)시에는 컨트롤러에 조작 가능한 DIP SW. 조작을 하지 말아 주십시오.
- 6. 통전(Power On)시에는 컨트롤러에 부착된 작은 PCB(컨트롤 보드)를 탈/부착 작업을 하지 말아 주세요
- 7. DOOR/CAR 운행시에는 컨트롤러의 탈/부착 작업을 하지 말아주십시오.
- 8. 문제 발생시 컨트롤러를 고정하는 BOLT 해제 작업을 하지 마십시오.
- 9. 제품 교체시 BASE PANEL과 함께 교체하여 주십시오.
- ※ 위의 유의사항과 사용설명서를 따르지 않아 발생된 사고 및 문제점에 대하여 당사는 일체 책임을 지지 않습니다.

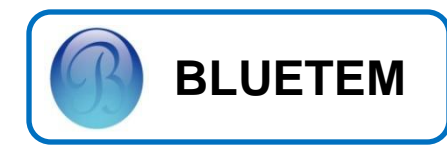

# Contents

|    | 안전을 위한 설치시 확인사항               | 3  |
|----|-------------------------------|----|
| 1. | 설치                            |    |
|    | 설치                            | 5  |
|    | 조작부 설명                        | 7  |
|    | 전원 켜기                         | 8  |
|    | 기본 조작 방법                      | 9  |
| 2. | 기본 환경 설정                      |    |
|    | Door폭 측정-1                    | 12 |
|    | Door폭 측정-2                    | 13 |
|    | Door폭 측정시 자주 발생하는 ERROR       | 14 |
|    | 조정모드 설정값 변경                   | 14 |
|    | 초기화 하기                        | 16 |
|    | Parameter table               | 17 |
|    | 운행 Pattern                    | 19 |
| 3. | 고급 기능 설정                      |    |
|    | 24V 전원선택 설정                   | 20 |
| 4. | Error Code / Trouble Shooting |    |
| 5. | 기타 정보                         |    |
|    | System Spec                   | 22 |
|    | Input / Output Spec           | 22 |
| 6. | A/S 관련 정보                     |    |
|    | Service를 받으려면                 | 23 |
|    | 무상보증                          | 23 |
|    | 무상보증의 예외사항                    | 23 |

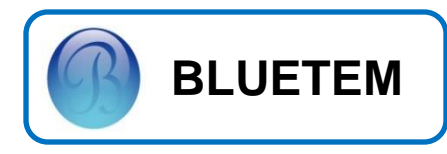

1. 설치

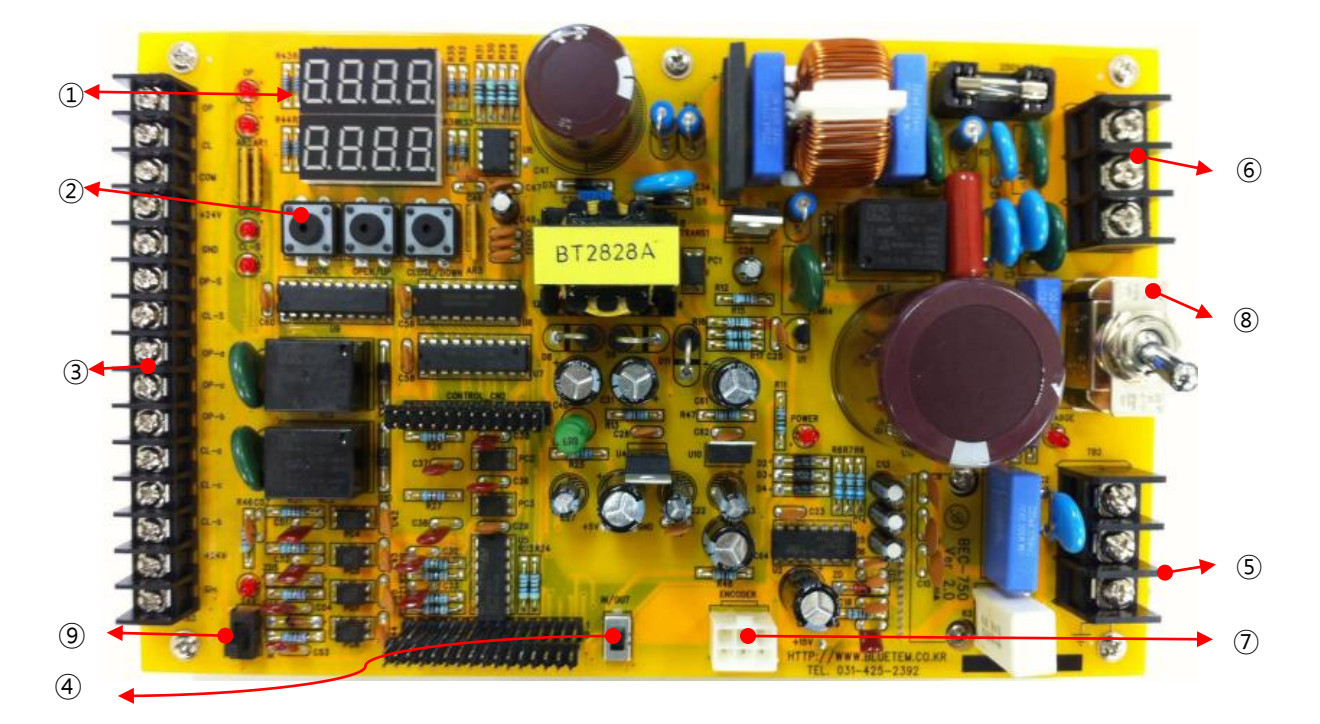

| NO.                      | 명 칭            | 설 명                      |
|--------------------------|----------------|--------------------------|
| 1                        | FND            | Controller 상태 표시         |
| 2                        | Switch         | AUTO/HAND/UP/DOWN/PARA동작 |
| 3                        | Terminal Block | 각종 센서/CP와 연결             |
| 4                        | Sliding Switch | 24V 전원선택                 |
| (5)                      | Terminal Block | 모터 연결                    |
| 6                        | Terminal Block | 220V 단상 전원 공급            |
| $\overline{\mathcal{O}}$ | Connector      | Encoder 연결 Connector     |
| (8)                      | Toggle Switch  | B'D 내 전원 공급 Switch       |
| 9                        | Dip SWTICH     | Encoder 방향 전환 Dip Switch |

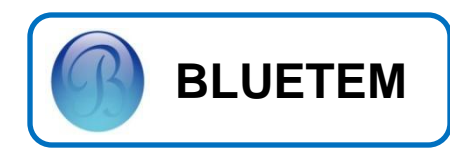

1. 설치

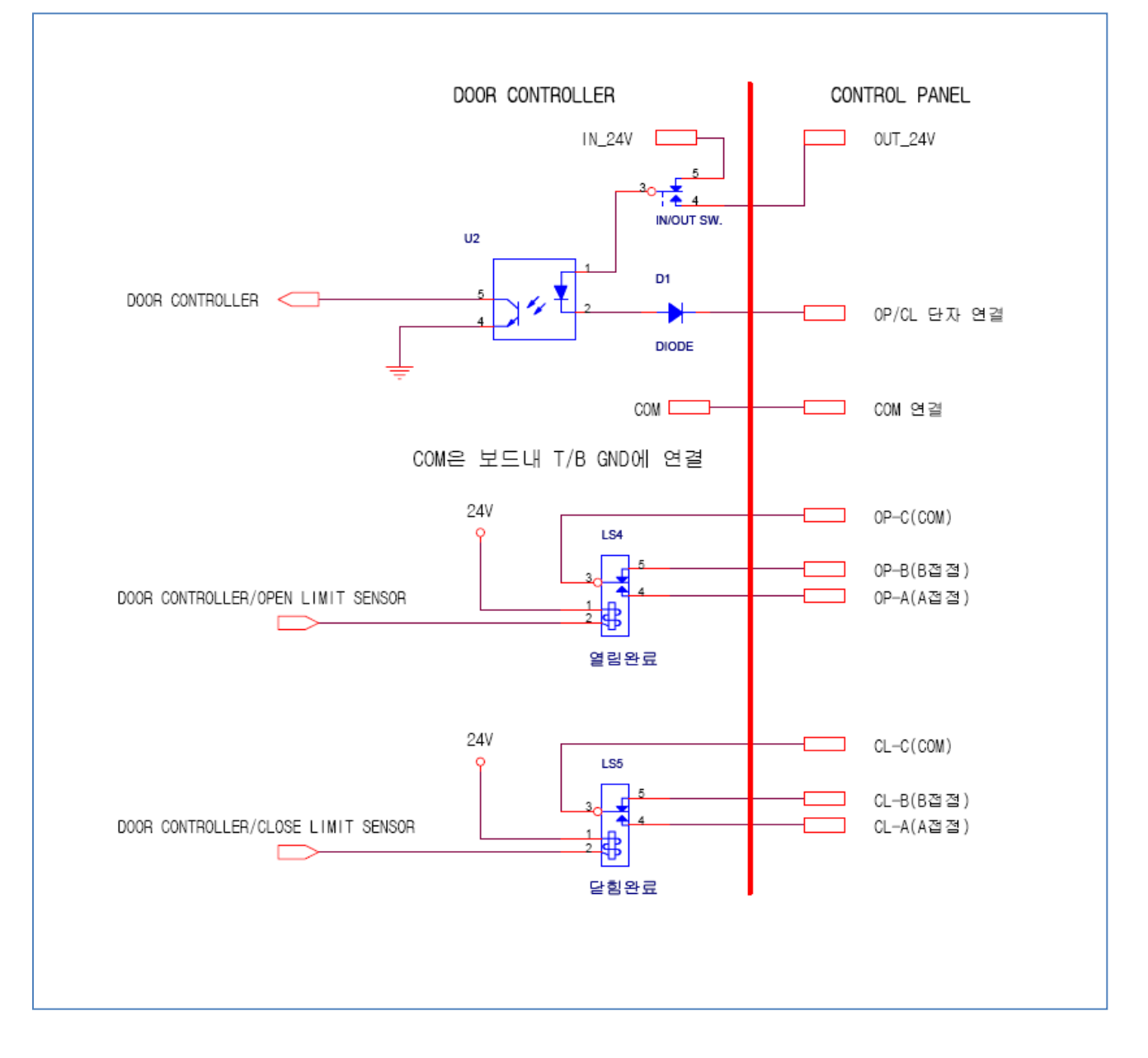

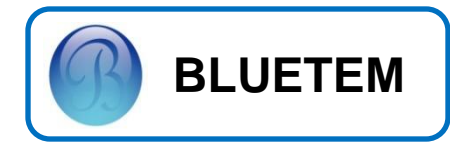

1. 설 치 조작부 설명 8888 0.000000000 R43R SER 3 CLOSE/DOWN BUTTON MODE BUTTON OPEN/UP BUTTON OPEN/UP CLOSE/DOWN AND MODE

| 명 칭               | 설명                                                                                                    |
|-------------------|----------------------------------------------------------------------------------------------------|
| MODE BUTTON       | AUTO MODE에서 HAND MODE, SET MODE, PARAMETER 조정 MODE로 변경합니다.                                              |
| OPEN/UP BUTTON    | HAND MODE에서 DOOR를 열리게 합니다. 변경합니다.(AUTO MODE에서 동작 안합니다.)<br>PARAMETER 조정 MODE에서 PARAMETER 설정 값을 증가 시킵니다. |
| CLOSE/DOWN BUTTON | HAND MODE에서 DOOR를 닫히게 합니다.(AUTO MODE에서 동작 안합니다.)<br>PARAMETER 조정 MODE에서 PARAMETER 설정 값을 감소 시킵니다.        |

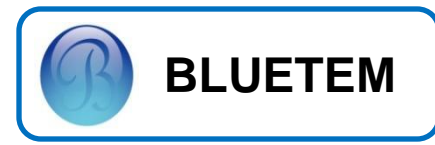

## 전원켜기

#### 1. B' D내 전원 공급하기

TOGGLE SW.를 사진과 같이 올려 전원을 ON 시킨다.

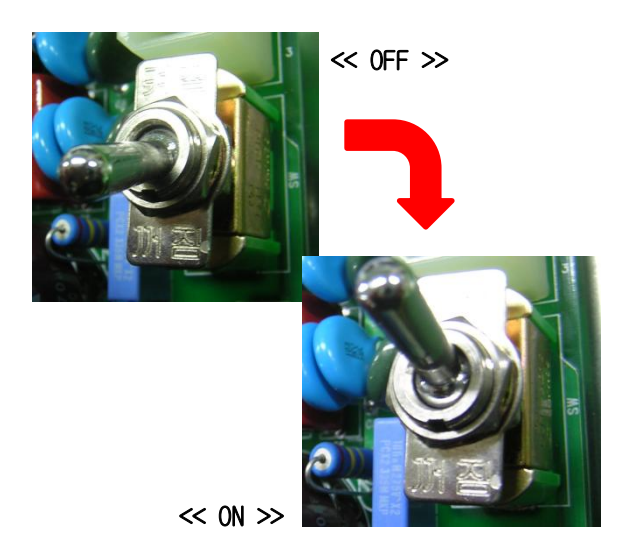

2. 초기 전원 투입시 확인 사항

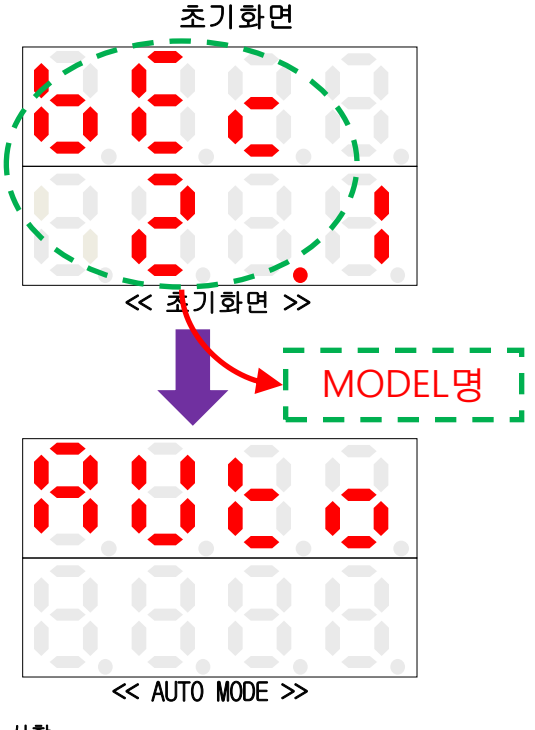

#### 확인 사항

1.MODEL 명 확인

2.초기화면에서 AUTO MODE로 넘어가는지 확인한다.

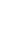

8

# NOTE

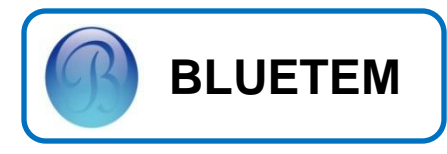

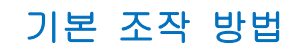

#### 1. MODE BUTTON

1.1 AUTO MODE에서 HAND MODE로 변경 됩니다.

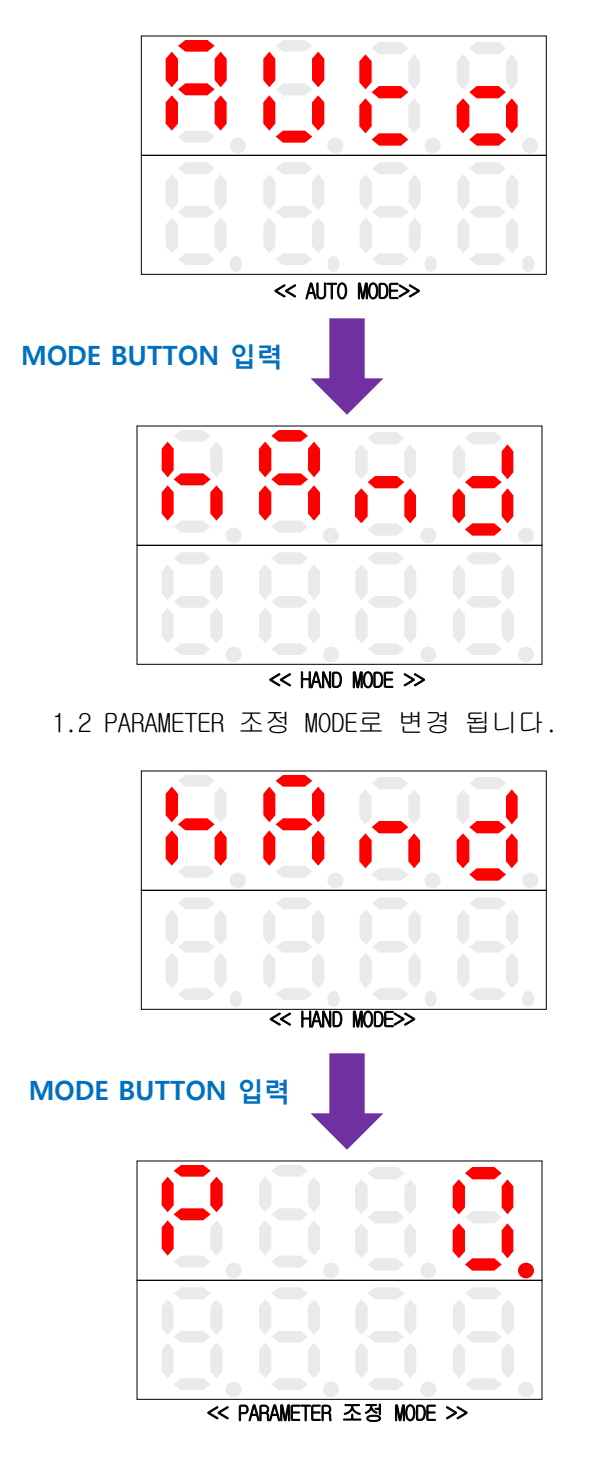

1.3 PARAMETER 값 변경 MODE로 변경 합니다.

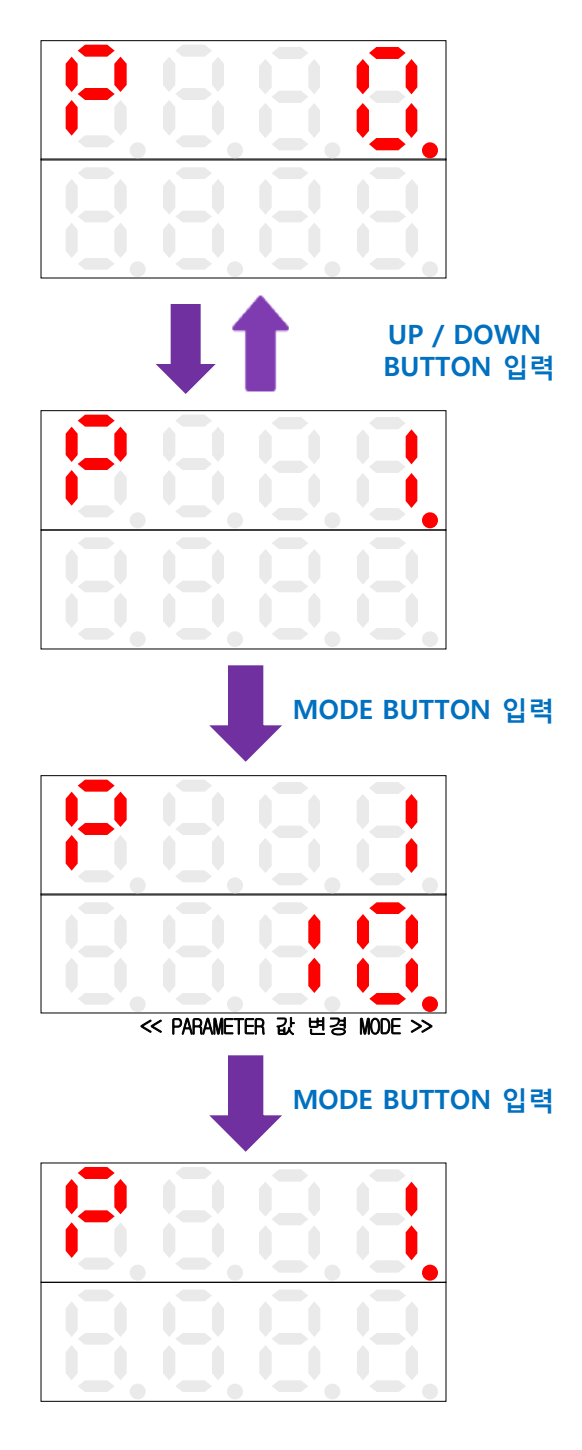

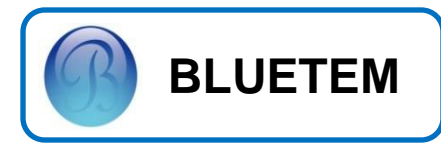

## 기본 조작 방법

#### 2. UP/DOWN BUTTON

#### 2.1 PARAMETER 값을 1씩 증가/감소 시킵니다.

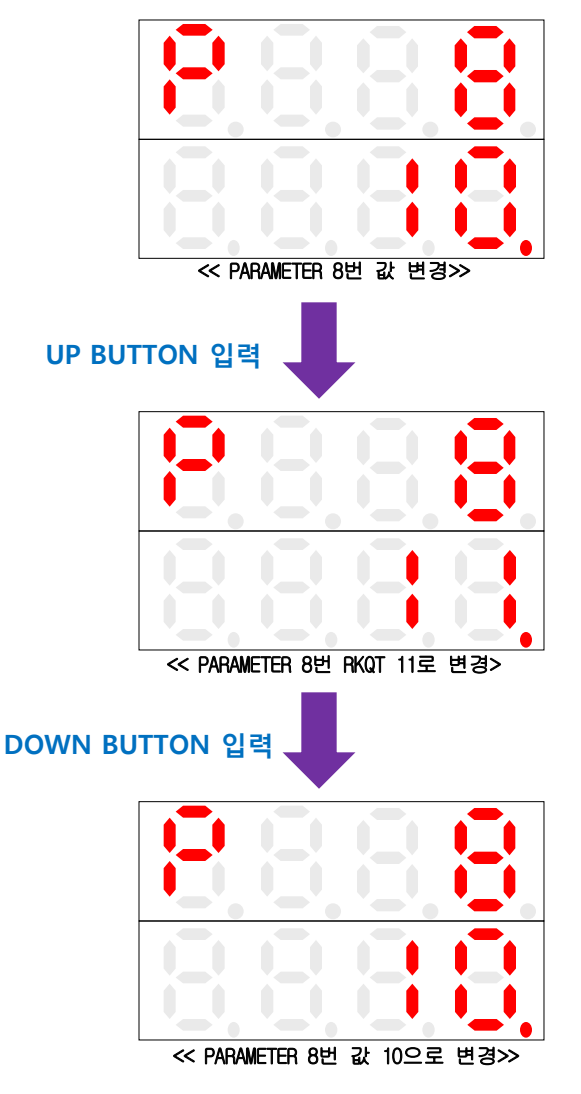

- 3. OPEN BUTTON
- 3.3 HAND MODE에서 DOOR를 OPEN 합니다.

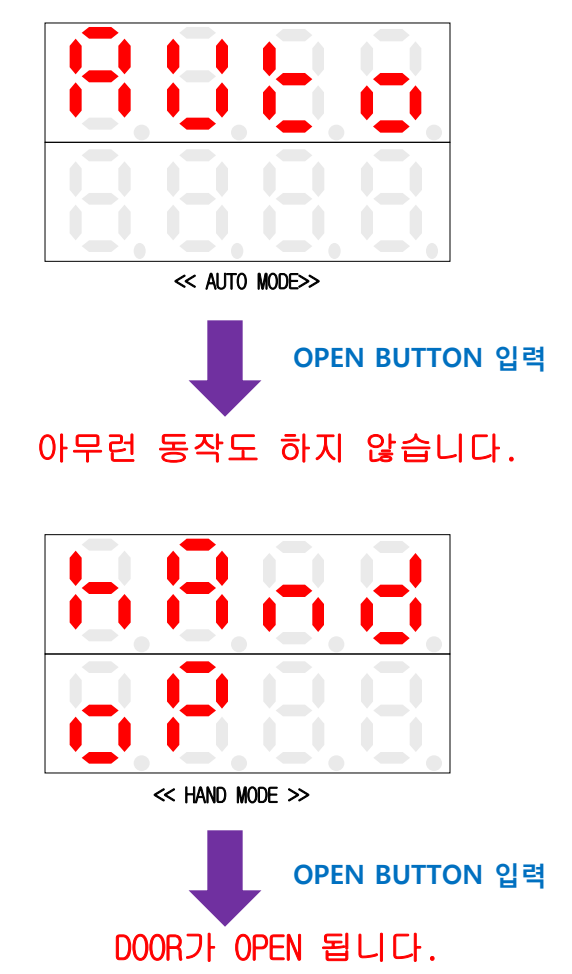

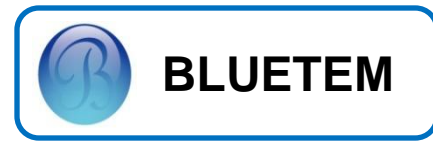

## 기본 조작 방법

### 4. CLOSE BUTTON

4.1 HAND MODE에서 DOOR를 CLOSE 합니다.

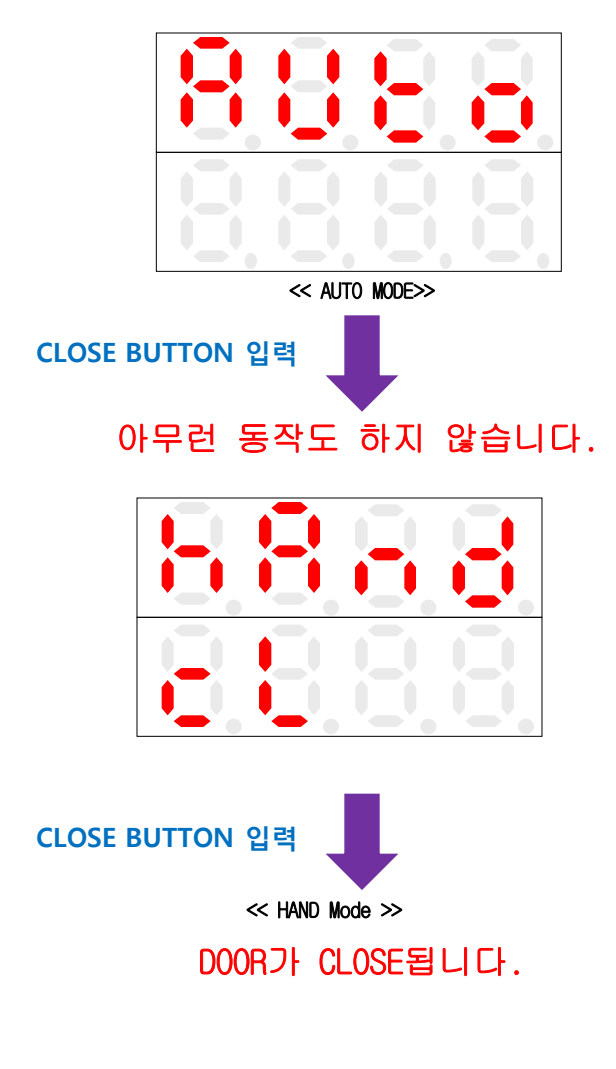

#### NOTE

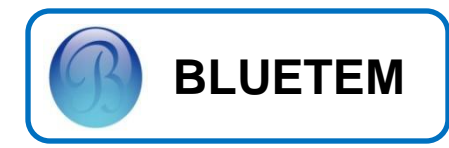

2. 기본 환경 설정

Door폭 측정-1

출하시엔 <u>Auto Mode</u>로 설정이 되어 있습니다.

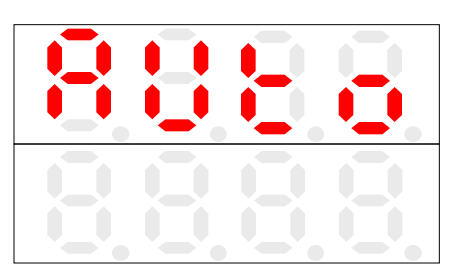

≪ 최초 출하품 Power On시 FND Display ≫

<u>MODE Button</u>을 한번 누르면, Hand Mode로 전환됩니다.

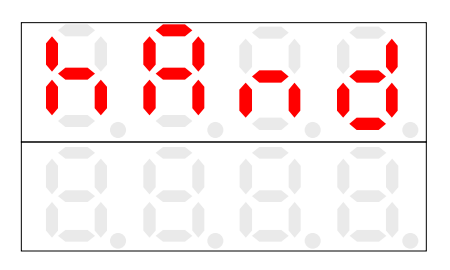

<< Hand Mode FND Display >>

<u>MODE Button</u>을 5초간 누르면 SET MODE로 전환됩니다.

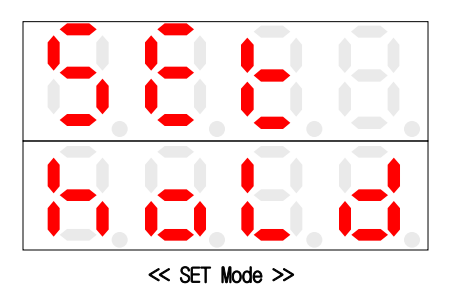

<u>UP Button</u>을 5초간 눌러, Door가 자동으로 열리 면서 Open LIMIT SENSOR가 감지되고

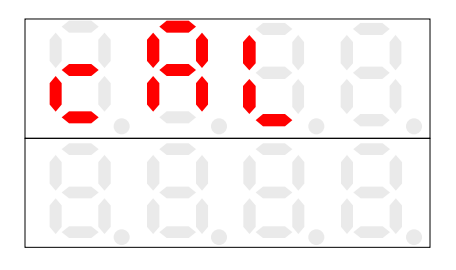

Door가 자동으로 <u>CLOSE LIMIT SENSOR</u>가 감지 될때까지 하단에 숫자가 상승하면서 닫히게 됩니다.

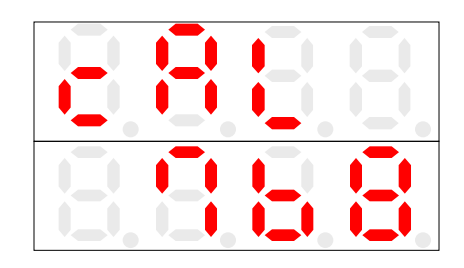

일정 시간 경과 후 <u>Auto Mode</u>로 변경 됩니다.

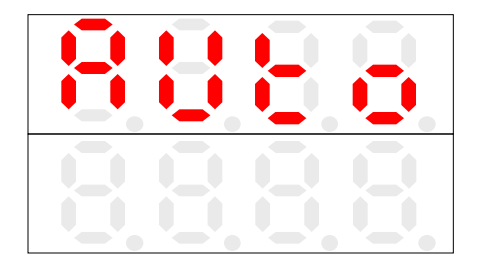

EN

 도어 사이즈 측정 시 표시되는 값 이 (-)일 경우 전원 OFF후
 EN SWITCH 방향을 변경 후
 도어 사이즈를 다시 측정 하십시오.
 도어 운행 방향이 반대일 경우에는

전원 <u>OFF</u>후 <u>MOTOR</u>선 중에 2선을 바꾸세요.

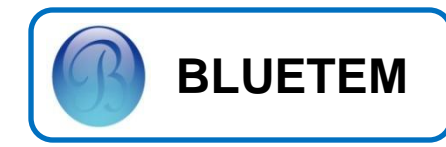

## 2. 기본 환경 설정

Door폭 측정-2

출하시엔 <u>Auto Mode</u>로 설정이 되어 있습니다.

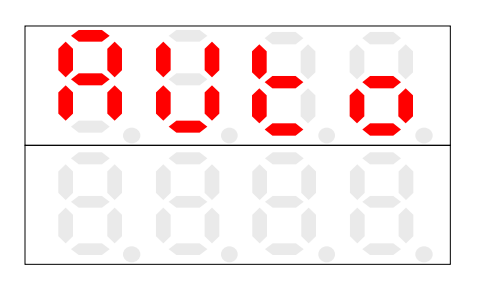

<< 최초 출하품 Power On시 FND Display ≫

<u>MODE Button</u>을 한번 2회 누르면, <u>Parameter</u> 조정 Mode로 전환됩니다.

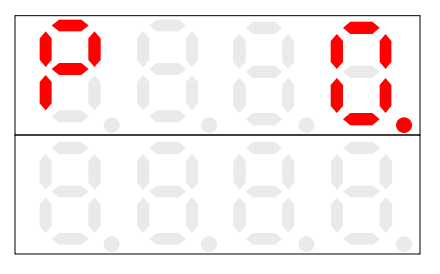

<< Parameter 조정 Mode >>

<u>Close Button</u>을 네번 눌러,<u>Parameter Door</u>폭 측정 MODE로 이동하고,

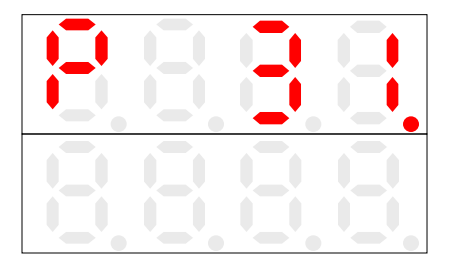

<u>MODE Button</u>을 눌러 <u>dot</u>이 밑으로 내립니다.

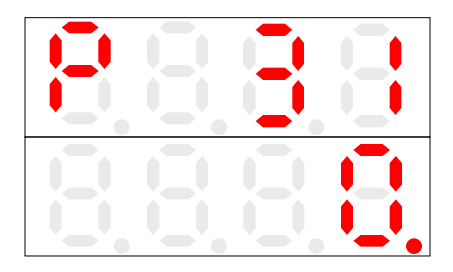

#### <u>UP Button</u>을 눌러 <u>"0"</u>을 <u>"1"</u>로 바꾸어 줍니다.

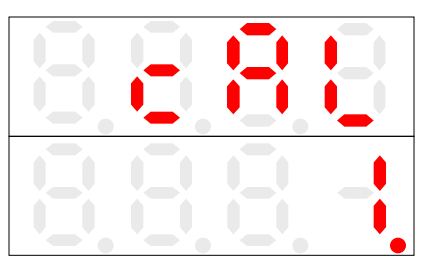

MODE Button을 다시 누르면 Door가 자동으로 열리면서 OPEN LIMIT SENSOR 가 감지되고

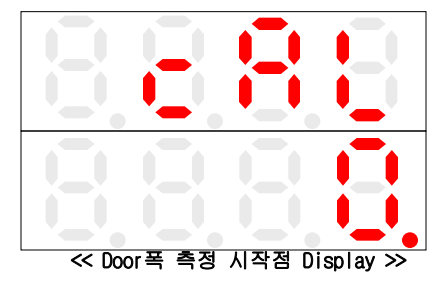

Door가 CLOSE LIMIT SENSOR가 감지될때 까지 하단에 숫자가 상승하면서 닫히게 됩니다.

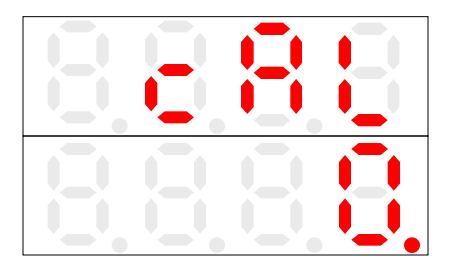

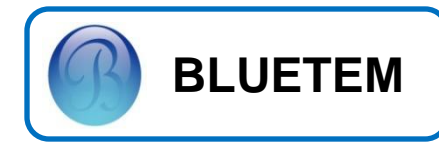

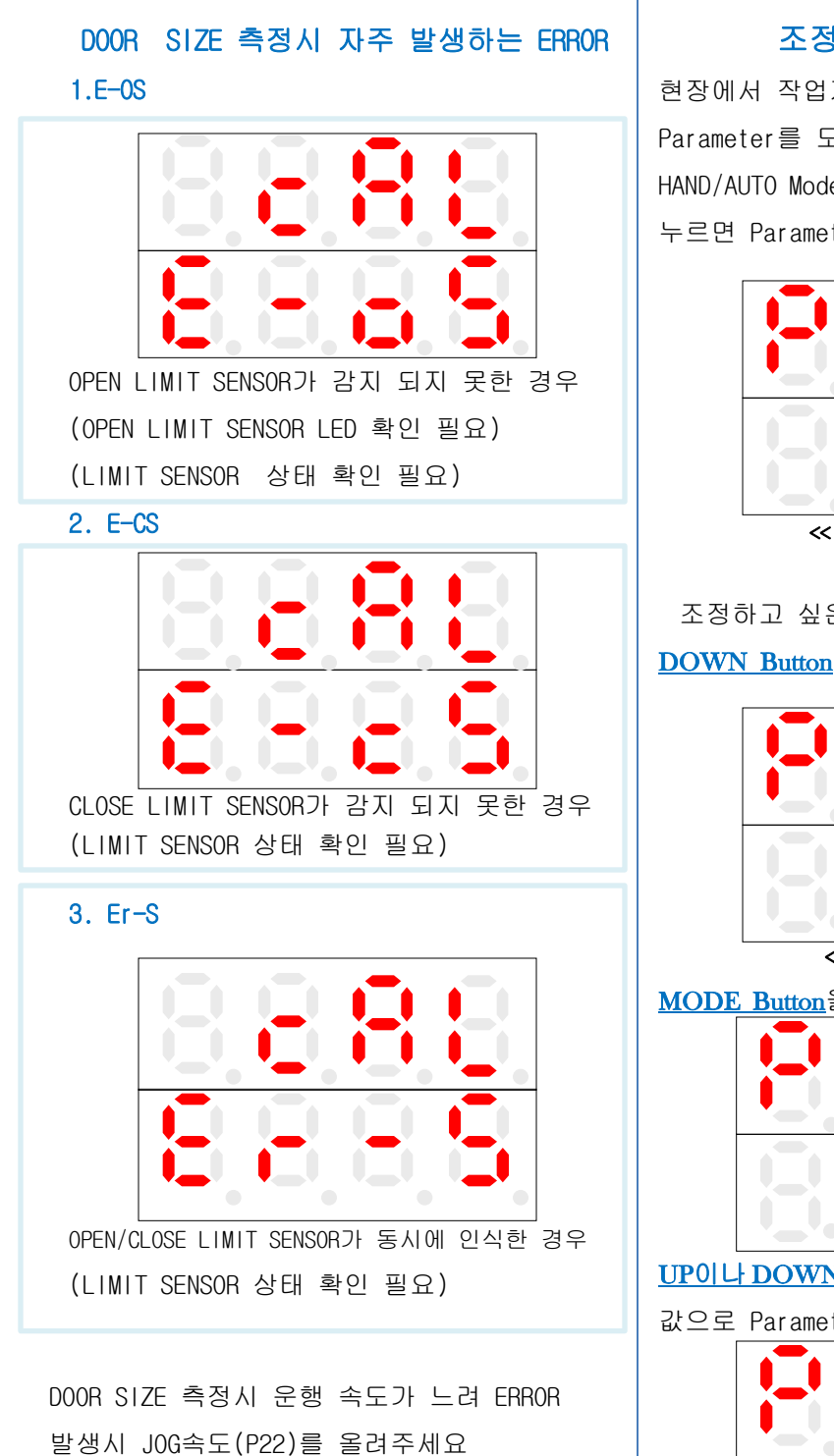

#### 조정모드 설정값 변경

현장에서 작업자가 변경할 수 있는 Parameter를 모아놓은 것이 모드입니다. HAND/AUTO Mode에서 <u>MODE Button</u>을 2회 누르면 Parameter 조정 Mode로 변환됩니다.

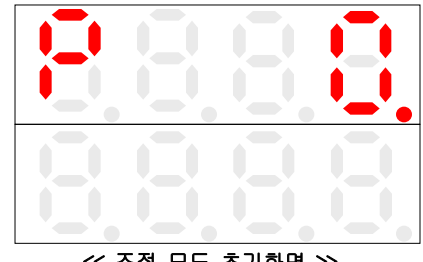

<< 조정 모드 초기화면 >>

조정하고 싶은 Parameter까지 <u>UP이나</u> <u>DOWN Button</u>을 이용하여 이동합니다.

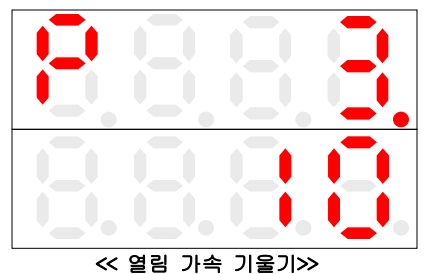

<u>MODE\_Button</u>을 이용하여 dot을 내립니다.

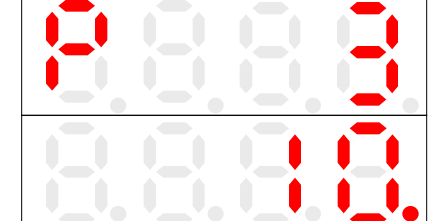

<u>UP이나 DOWN Button</u>을 이용하여 원하는

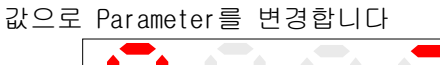

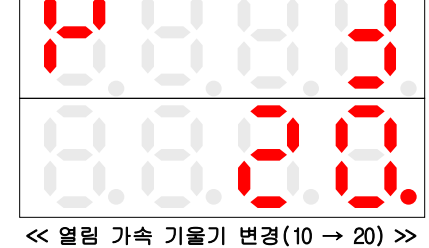

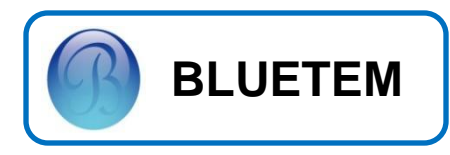

다시 <u>MODE Button</u>을 이용하여 dot을 위쪽로 이동 시켜줍니다.

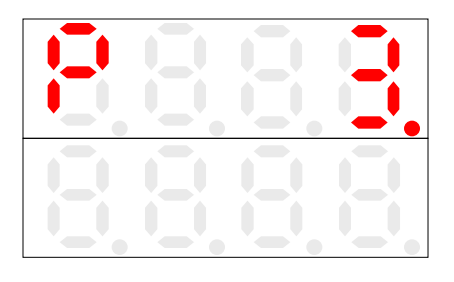

다시 <u>DOWN Button</u>을 눌러, PO"으로 이동합니다.

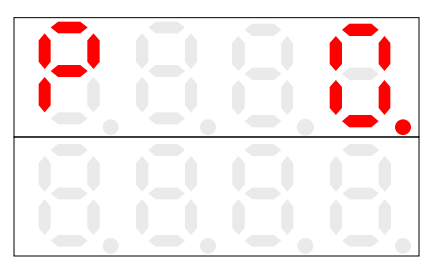

MODE Button을 눌러 변경된 PARAMETER 값을 저장합니다.

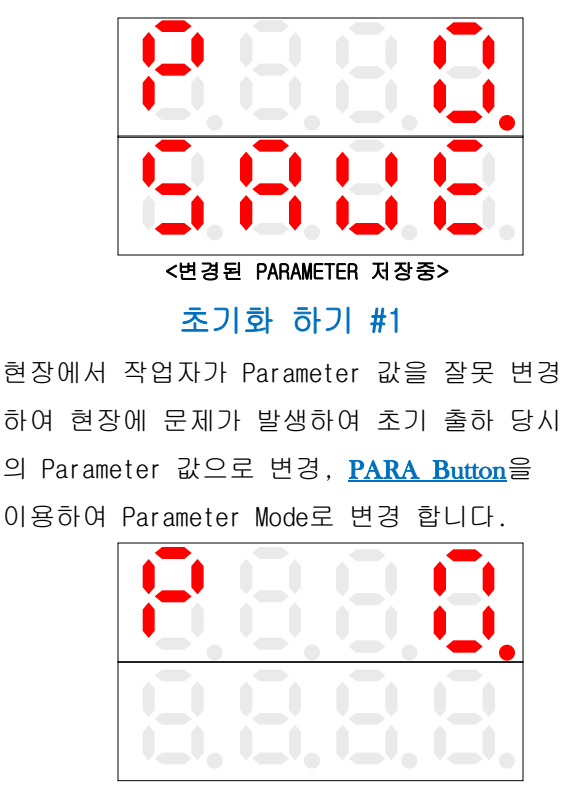

<PARAMETER 조정 MODE>

<u>UP이나 DOWN Button</u>을 이용하여 P33으로 Parameter 를 변경합니다.

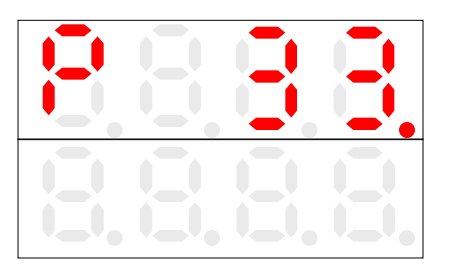

<u>MODE Button</u>을 이용하여 dot을 내립니다.

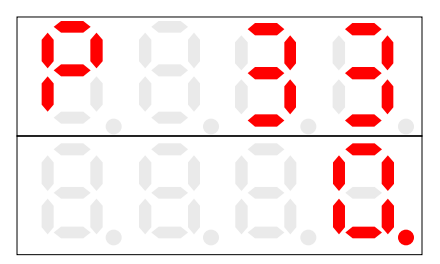

UP Button을 이용하여 값을 1로 변경합니다.

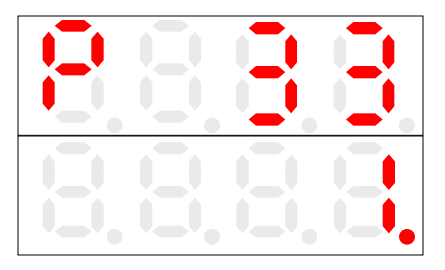

MODE Button을 다시 누르면 초기화가 진행 됩니다.

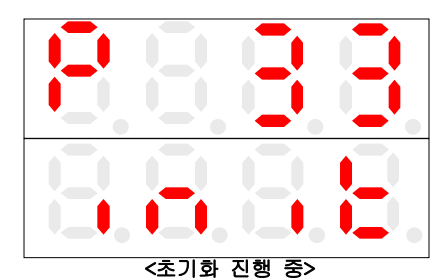

저장 후 다시 Auto Mode로 변경 됩니다.

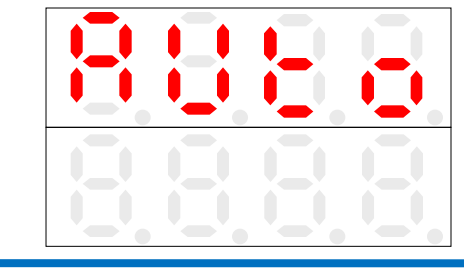

15

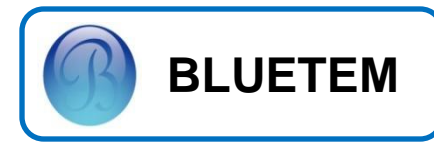

### 초기화 하기 #2

현장에서 작업자가 Parameter 값을 잘못 변경 하여 현장에 문제가 발생하여 초기 출하 당시 의 Parameter 값으로 변경,<u>MODE Button</u>을 이용하여 Hand Mode로 변경 합니다.

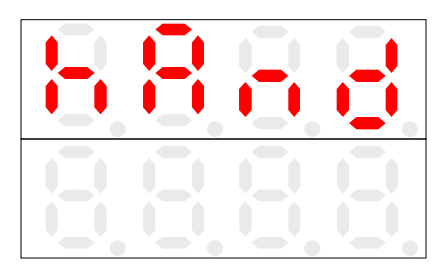

<Hand Mode FND DISPLAY>

<u>MODE Button</u>을 5초간 누르면 SET MODE로 변경됩니다.

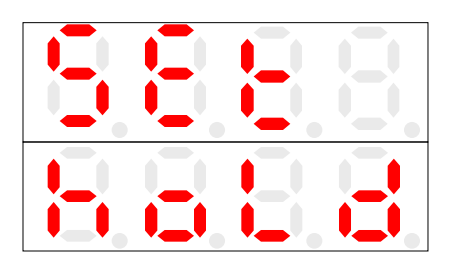

**DOWN Button을 5초간 누르면** 초기화가 진행 됩니다.

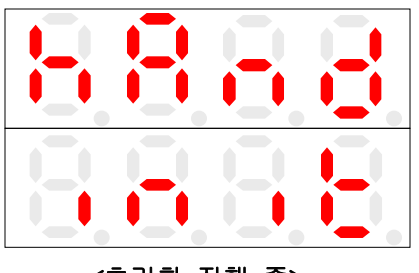

<초기화 진행 중>

#### 저장 후 다시<u>AUTO Mode</u>

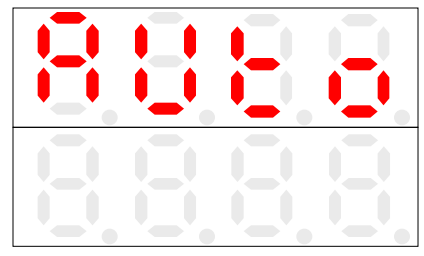

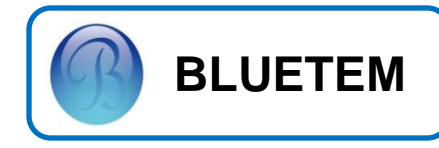

## PARAMETER 현장조정 TABLE

| Para | Range                |                         | Description                             |
|------|----------------------|-------------------------|-----------------------------------------|
| D1   | 10 ~ 1000<br>(400)   | Open 저속 거리              | ↑ : 저속 구간 거리를 증가시킨다.                    |
| P1   |                      |                         | ↓ : 저속 구간 거리를 감소시킨다.                    |
| 20   | 20 ~ 200             | Open 저속 속도              | ↑ : 저속 구간 거리와 속도를 증가시킨다.                |
| PZ   | (60)                 |                         | ↓ : 저속 구간 거리와 속도를 감소시킨다.                |
| CO   | 100~ 4000<br>(600)   | Open Accel              | ↑ : 기울기가 상승하고 속도 변화량이 커진다.(가속 거리는 줄어듬)  |
| РЭ   |                      |                         | ↓ : 기울기가 하강하고 속도 변화량이 작아진다.(가속 거리는 늘어남) |
| D4   | 100 ~ 1200           |                         | ↑ : 열림 운행 최고 속도가 증가시킨다.                 |
| P4   | (600)                | Open 고속 속도              | ↓ : 열림 운행 최고 속도가 감소시킨다.                 |
| DE   | 100 ~ 4000           | Open Decel              | ↑ : 기울기가 상승하고 속도 변화량이 커진다.(감속 거리는 줄어듬)  |
| PD   | (100)                | Open Decel              | ↓ : 기울기가 하강하고 속도 변화량이 작아진다.(감속 거리는 늘어남) |
| D6   | 5 ~ 500              |                         | ↑ : 열림 저속구간 거리를 증가시킨다.                  |
| FU   | (100)                | 아비 심득 기니                | ↓ : 열림 저속구간 거리를 감소시킨다.                  |
| 70   | 20 ~ 100             |                         | ↑ : 열림 저속구간 속도를 증가시킨다.                  |
| F7   | (25)                 | Open 접속 속도              | ↓ : 열림 저속구간 속도를 감소시킨다.                  |
| DQ   | 20 ~ 500<br>(300)    | OPEN 끝단 정지              | ↑ : 기울기가 상승하고 속도 변화량이 커진다.(감속 거리는 줄어듬)  |
| FO   |                      | Accel                   | ↓ : 기울기가 하강하고 속도 변화량이 작아진다.(감속 거리는 늘어남) |
| DO   | 1 ~ 50<br>(10)       | Open 구동<br>Torque       | ↑ : 열림 동작시 운행 Torque값을 증가시킨다.           |
| F9   |                      |                         | ↓ : 열림 동작시 운행 Torque값을 감소시킨다.           |
| P10  | 10 ~ 35              | Open 정지<br>Torque       | ↑ : 열림 센서 감지 후 열림 정지 토크를 증가시킨다.         |
| F 10 | (10)                 |                         | ↓ : 열림 센서 감지 후 열림 정지 토크를 감소시킨다.         |
| D11  | 1 10 ~ 4000<br>(290) | Close Accel             | ↑ : 기울기가 상승하고 속도 변화량이 커진다.(가속 거리는 줄어듬)  |
| FII  |                      |                         | ↓ : 기울기가 하강하고 속도 변화량이 작아진다.(가속 거리는 늘어남) |
| D1.2 | 20 ~ 1200            |                         | ↑ : 닫힘 운행 최고 속도가 증가시킨다.                 |
| F 12 | (450)                | Close 고국 폭도             | ↓ : 닫힘 운행 최고 속도가 감소시킨다.                 |
| D13  | 10 ~ 4000            | Close Decel             | ↑ : 기울기가 상승하고 속도 변화량이 커진다.(감속 거리는 줄어듬)  |
| 115  | (50)                 | Close Decel             | ↓ : 기울기가 하강하고 속도 변화량이 작아진다.(감속 거리는 늘어남) |
| P14  | 5 ~ 500              | Close 감속 거리             | ↑ : 닫힘 저속구간 거리를 증가시킨다.                  |
| 114  | (70)                 |                         | ↓ : 닫힘 저속구간 거리를 감소시킨다.                  |
| D15  | 20 ~ 100             | Close 감속 속도             | ↑ : 닫힘 저속구간 속도가 증가시킨다.                  |
| 113  | (50)                 |                         | ↓ : 닫힘 저속구간 속도가 감소시킨다.                  |
| P16  | 20 ~ 5200<br>(5200)  | Close Sensor<br>On Time | ↑ : 기울기가 상승하고 속도 변화량이 커진다.(감속 거리는 줄어듬)  |
| 110  |                      |                         | ↓ : 기울기가 하강하고 속도 변화량이 작아진다.(감속 거리는 늘어남) |

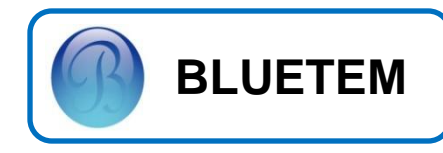

# PARAMETER 현장조정 TABLE

| Para | Range               | Description           |                                                                |
|------|---------------------|-----------------------|----------------------------------------------------------------|
| 017  | 5 ~ 100             | Close SENSOR<br>ON 속도 | ↑ : 닫힘 센서 감지 후 속도를 증가시킨다.                                      |
| P17  | (55)                |                       | ↓ : 닫힘 센서 감지 후 속도를 감소시킨다.                                      |
| P18  | 10 ~ 50             | Close 구동              | ↑ : 닫힘 동작시 운행 Torque값을 증가시킨다.                                  |
| 110  | (15)                | Torque                | ↓ : 닫힘 동작시 운행 Torque값을 감소시킨다.                                  |
| P20  | 100 ~ 4000          | 개폐 중<br>정지 기울기        | ↑ : 기울기가 상승하고 속도 변화량이 커진다.<br>(값이 너무 크면 반전시 급정지함)              |
| 120  | (200)               |                       | ↓ : 기울기가 하강하고 속도 변화량이 작아진다.<br>(값이 너무 작으면 정지시 까지 시간이 많이 걸림)    |
| 504  | 100 ~ 4000<br>(400) | Reopen &              | ↑ : 기울기가 상승하고 속도 변화량이 커진다.<br>(값이 너무 크면 급격하게 열려서 소음이 발생할 수 있음) |
| P21  |                     | Reclose Decel         | ↓ : 기울기가 하강하고 속도 변화량이 작아진다.<br>(값이 너무 작으면 재개방시 천천히 가속하게 된다.)   |
| P22  | 50 ~ 200<br>(120)   |                       | Jog 속도                                                         |
| 522  | 0 ~ 35<br>(15)      | Close 정지              | ↑ : 닫힘 센서 감지 후 정지 토크를 증가시킨다.                                   |
| P23  |                     | Torque                | ↓ : 닫힘 센서 감지 후 정지 토크를 감소시킨다.                                   |
|      | 0 ~ 10<br>(6)       | 문열림 방지                | ↑ : DOOR 강제 개방 감지 민감도 상승시킨다.                                   |
| P24  |                     | Parameter             | ↓ : DOOR 강제 개방 감지 민감도 감소시킨다.                                   |
| P29  | 100 ~ 2500<br>(100) |                       | Encoder Pulse                                                  |
| P30  | 25 ~ 150<br>(35)    | System 감속비            | MOTOR 1회전시 DOOR 한쪽이 열리는 거리<br>초기 설정시 조정 필요.                    |
| P31  | 0 ~ 1               |                       | Door Size 측정                                                   |
| P33  | 0 ~ 1               |                       | Setting 초기화                                                    |
|      | 0 ~ 2<br>(0)        |                       | 0 : 입력신호(OP,CL)                                                |
| P34  |                     |                       | 1 : 입력 엔코더 펄스수                                                 |
|      |                     |                       | 2 : 운전 모터 회전수(rpm)                                             |

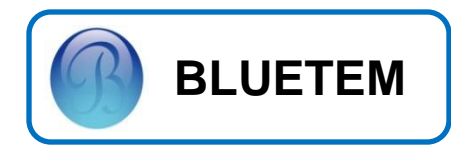

## 운행 Pattern

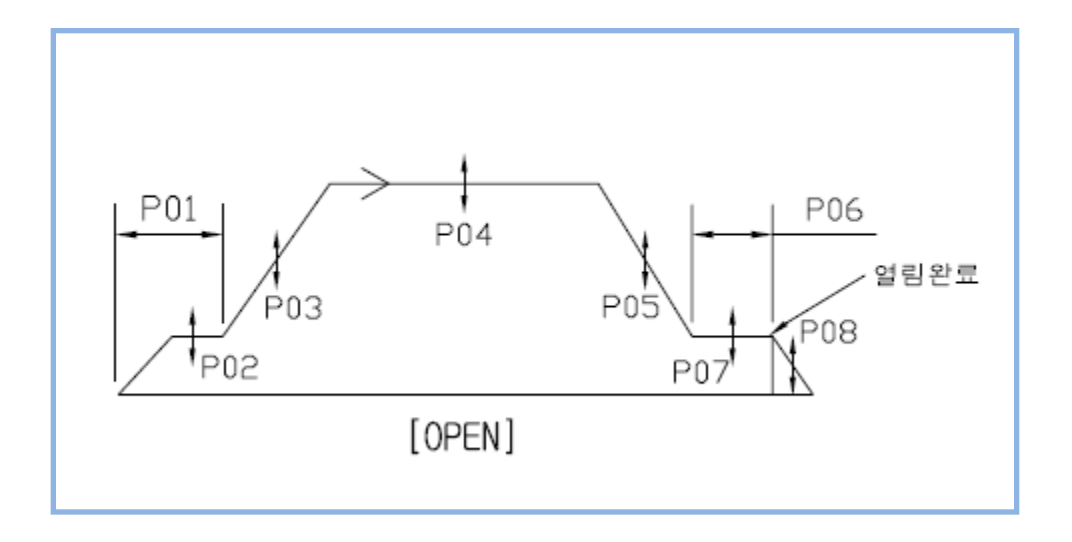

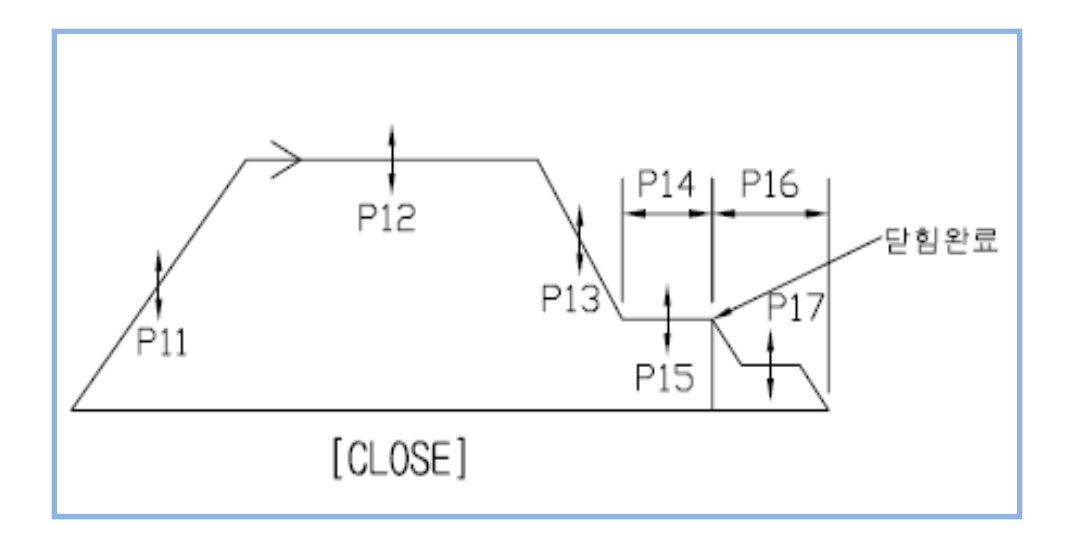

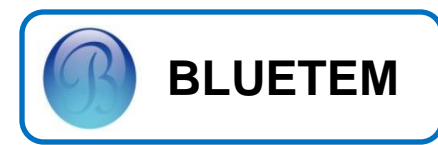

3. 고급 기능 설정
 24V 전원 선택

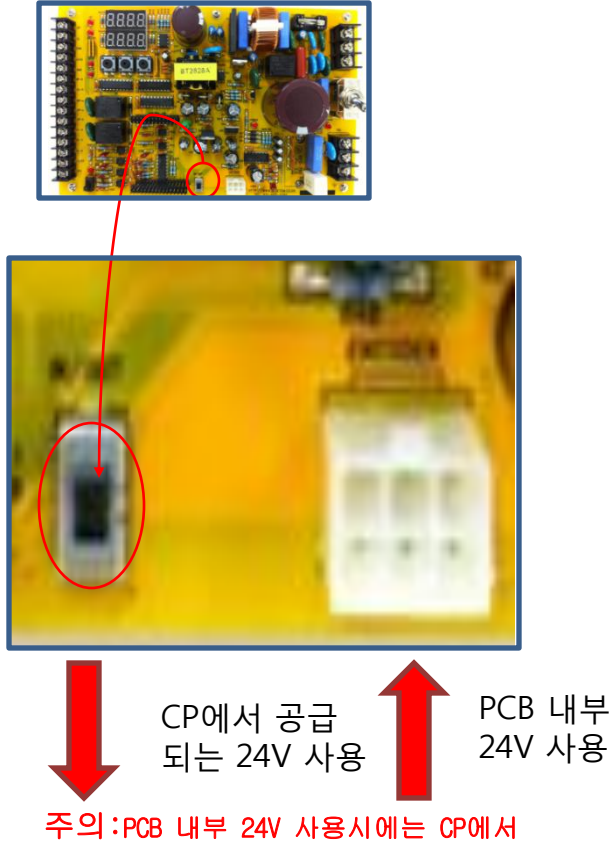

PCB 내부 24V 사용시에는 CP에서 공급 전원을 연결하지 마세요 전원 인가시 DIP SW. MODE를 임의로 조작하지 말아주십시오 도통 및 방전시 주의 하시기 바랍니다 NOTE

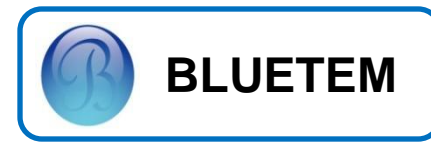

# 3. Error Code / Trouble Shooting

| Error Code | Meaning / Fault                    | Remedy                                                      |
|------------|------------------------------------|-------------------------------------------------------------|
| SRT        | • Motor 과전류 유입                     | • Motor Wire의 파손여부를 확인하세요.<br>• Motor 상간 저항값이 모두 같은지 확인하세요. |
| E-oS       | • Open Limit Sensor 인식불량           | • 18DS가 감지 되는지 확인 하세요<br>•. B'D내 18DS LED 확인 하세요            |
| E-cS       | • Close Limit Sensor 인식불량          | • 23DS가 감지 되는지 확인 하세요<br>• B'D내 23DS LED 확인 하세요             |
| Er-r       | • Door폭 저장 값 이상                    | • Door폭 측정을 다시 측정하세요.                                       |
| Er-S       | • Open/Close Limit Sensor<br>동시 인식 | • 설치되어 있는 Limit Sensor 를 확인하세요                              |
| -          | • 위치오차 발생                          | • Encoder와 Motor의 체결부위를 순간접착제를 이용<br>하여 접착해 주세요.            |

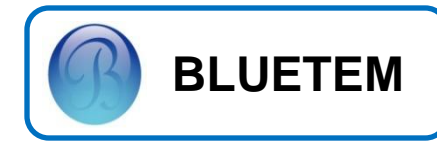

# 4. 기타 정보

## System Spec.

| 항 목         |         |     | Spec.                                    |
|-------------|---------|-----|------------------------------------------|
| 제어방식        |         |     | CV 제어                                    |
| 적용 Motor 용량 |         |     | 50W ~ 200W Geard Motor                   |
| 입력          |         | 전압  | 1Φ AC220V ± 10%                          |
| 전<br>원      | ÷       | 주파수 | 60Hz                                     |
|             | 전압      |     | 3Φ AC220V ± 10%                          |
| 土           | 전류      |     | 1A                                       |
| 물<br>력<br>정 | 순간최대전류  |     | 20A                                      |
| 격           | 주파수 범위  |     | 0 ~ 120Hz                                |
|             | 주파수 정밀도 |     | 0.01Hz                                   |
| н           | 이상전원    |     | 과전류, 과부하, 단락, 지락 등                       |
| 도<br>호<br>기 | 과열발생    |     | 100°C 이상                                 |
| 10          | 순간정전    |     |                                          |
|             | 주<br>위  | 운전시 | -20 ℃ ~ 100℃                             |
|             | 온도      | 보관시 | -40 ℃ ~ 125℃                             |
| 사<br>용      | 습도      |     | 90% RH 이하                                |
| 환<br>경      | 표고      |     | 해발 1,000m 이하                             |
|             | 설치장소    |     | 부식, 인화성, Gas, 기름방울,<br>먼지 및 물에 노출되지 않을 것 |
|             |         | 환기  | 자연대류에 의한 냉각이<br>가능한 구조일 것                |

# Input / Output Spec.

| 항                | 목                 | Spec.                           |
|------------------|-------------------|---------------------------------|
|                  | Rotary<br>Encoder | 200pulse / DC24V,<br>Phase A, B |
| Sensor<br>Signal | Limit<br>Switch   | 접점 Switch 방식                    |
|                  | Safety            | DC24V                           |
|                  | SW. #1            | AUTO Button                     |
|                  | SW. #2            | HAND Button                     |
|                  | SW. #3            | STOP Button                     |
| Cuvitab          | SW. #4            | PARA Button                     |
| Switch           | SW. #5            | OPEN Button                     |
|                  | SW. #6            | CLOSE Button                    |
|                  | SW. #7            | UP Button                       |
|                  | SW. #8            | DOWN Button                     |
|                  | R                 | AC220V R Phase                  |
| Power            | S                 | AC220V S Phase                  |
|                  | FG.               | Frame Ground                    |

| 항 목         | Spec.             |
|-------------|-------------------|
|             | 7-Seg × 4 (FND 上) |
|             | 7-Seg × 4 (FND 下) |
|             | LED #1 (CHARGE)   |
| Display     | LED #2 (POWER)    |
| Display     | LED #3 (18DS)     |
|             | LED #4 (23DS)     |
|             | LED #5 (EE)       |
|             | LED #6 (SE)       |
|             | U Phase           |
| Motor Drive | V Phase           |
|             | W Phase           |

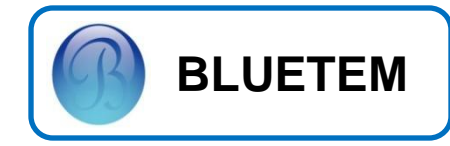

## 5. A/S 관련 정보

#### Service를 받으려면

Service 블루템 고객 지원센터(031-425-2391) 에 문의하세요.

#### 무상보증

이 제품은 제조 과정상 결함이나 정상적인 사 용조건 상태에서 발생한 제품이상에 대해서 제품을 보증해 드립니다.

#### 무상보증의 예외사항

다음과 같은 사항으로 인한 제품결함 및 손상 에 대해서는 무상보증이 적용되지 않습니다.

- 제품이 보증하는 사용환경 범위를 벗어난
  환경에서 사용하여 이상이 발생한 경우
- 비정상적인 부품을 사용한 경우나 BLUETEM
  제어기의 소모품이 아니거나 재생용 소모품
  을 사용하여 결함이 발생한 경우

- Motor 결함 또는 성능에 따른 Set-up / Install 이상, Sensor 이상 등으로 불량이 발생된 경우
- 불안정한 장소에서 사용했거나 불충분한
  유지보수로 인해 이상이 발생된 경우
- 충격 전압을 보호할 수 없는 불안정한 전원
  에서 사용한 경우
- 사용자가 제품을 임의로 분해, 조립하여
  이상이 발생한 경우
- 제품에 제공되는 CONTROL B'D나 인터페이스
  이외의 다른 CONTROL B'D나 인터페이스를
  사용해 이상이 발생한 경우
- 사용자가 임의로 제품을 수정하거나 잘못
  사용해 이상이 발생한 경우
- 기능향상을 위해 소프트웨어의 VERSION UP 을 요청할 경우
- 제품내에 외부 이물(금속 찌꺼기, 와이어,
  등)로 인한 동작불량이 발생한 경우